## Already have an existing MyTaxes Account for KY File

For technical assistance with your account, contact the Customer Contact Center at 502-764-5555 or email portalhelp@ky.gov.

1. Enter your username and hit next.

**Username will no longer be your email address**. If you do not have a username, please see instructions for how to create a MyTaxes account that will be used to enter KY File.

| KYDOR           |
|-----------------|
|                 |
| Sign In         |
| Username        |
|                 |
| Next            |
| Unlock account? |
| Help 团          |

2. Click the **Select** button across from **Email** the first time you sign-in. Then choose **send me an email.** 

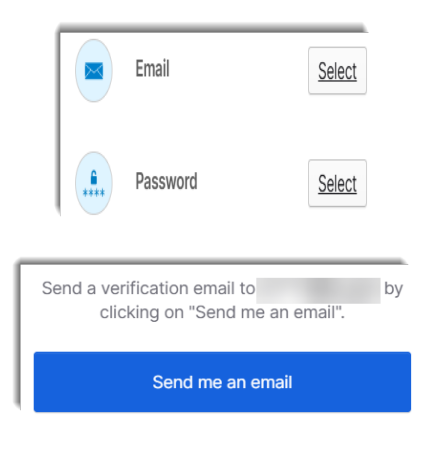

3. Navigate to your email and select the **Welcome to Kentucky DOR Taxes Dashboard** email to retrieve your 6-digit code.

| You have requested an email link to sign in to the Kentua<br>Revenue (DOR) Taxes Dashboard. To finish signing in, clic<br>enter the provided code. | k the button below or |
|----------------------------------------------------------------------------------------------------|-----------------------|
| If you did not request this email, please contact the Cust<br>at <u>PortalHelp@ky.gov</u> or call 502-764-5555.                                    | omer Contact Center   |
| Sign In                                                                                                    |                       |
| This link expires in 15 minutes.                                                                                                    |                       |
| Can't use the link? Enter a code instead:                                                                                                    | 146862                |

## 4. Choose enter a verification code instead. Enter the 6-digit code

## Verify with your email

We sent you a verification email. Click the verification link in your email to continue or enter the code below.

Enter a verification code instead

Verify with your password

## 5. Select Forgot Password/Not Provided

|        | 0 |
|--------|---|
| Verify |   |

6. The page will prompt you to create a new password. Follow the rules and enter your new password into both fields and click **Change Password**.

\*Password must have 14 characters and must use one special character.

| New password      |   |
|-------------------|---|
|                   | © |
| Re-enter password |   |
|                   | © |
|                   |   |
| Change Password   |   |

7. The page will prompt you to create a secondary email. To skip this step, click the **Finish** button.

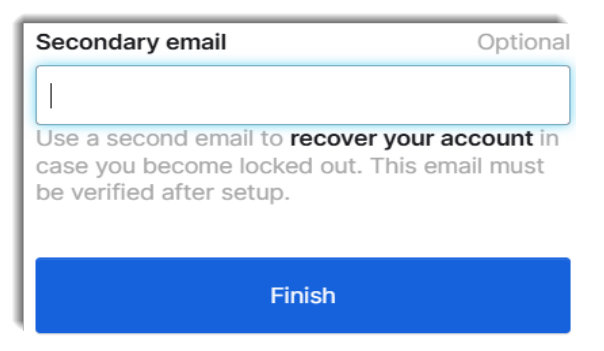

8. Click on the KY File widget on the MyTaxes Dashboard screen or choose the Get Started Button on the KY File Landing Page.